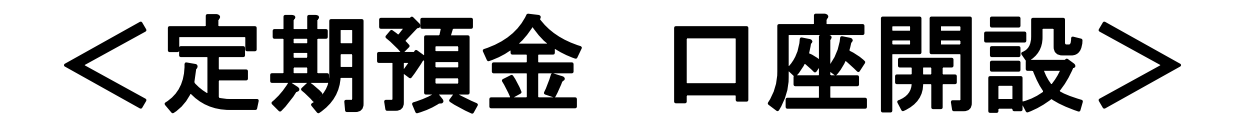

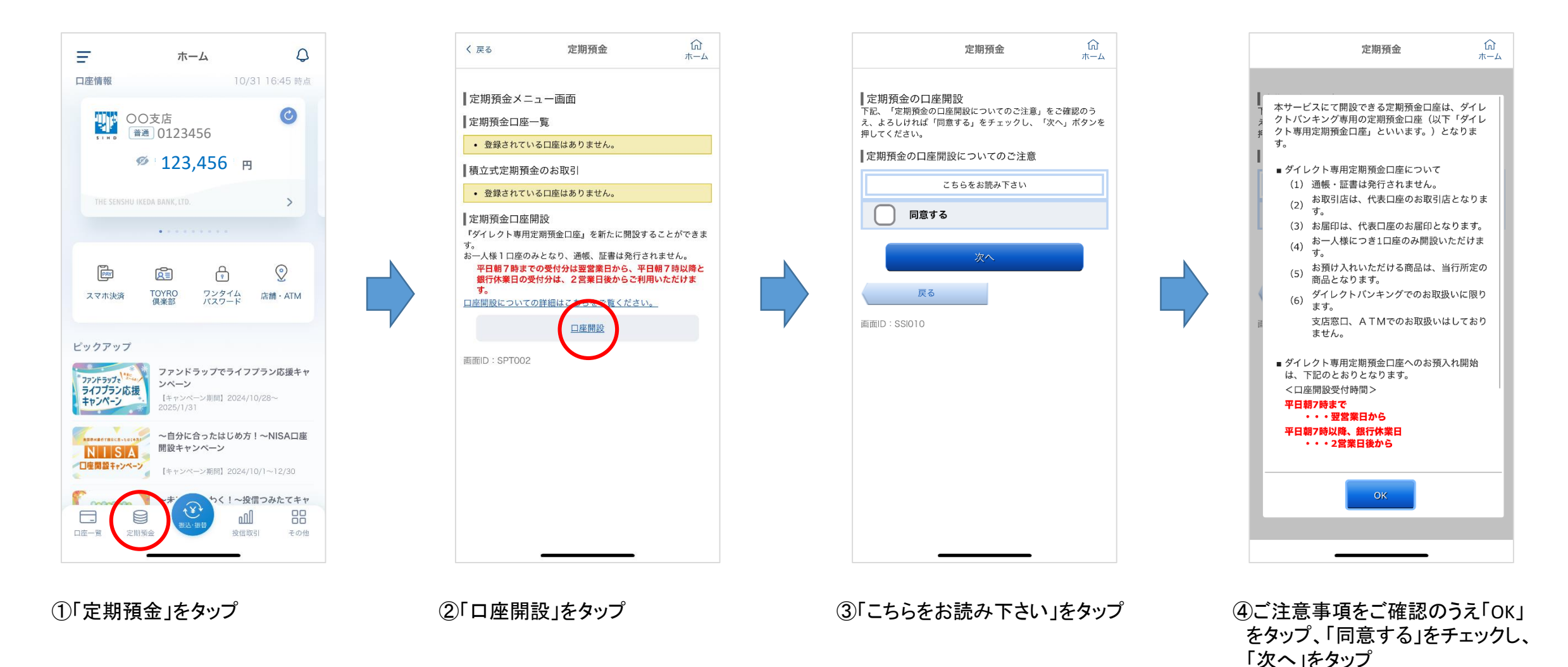

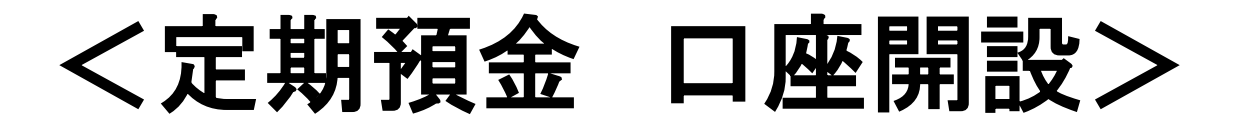

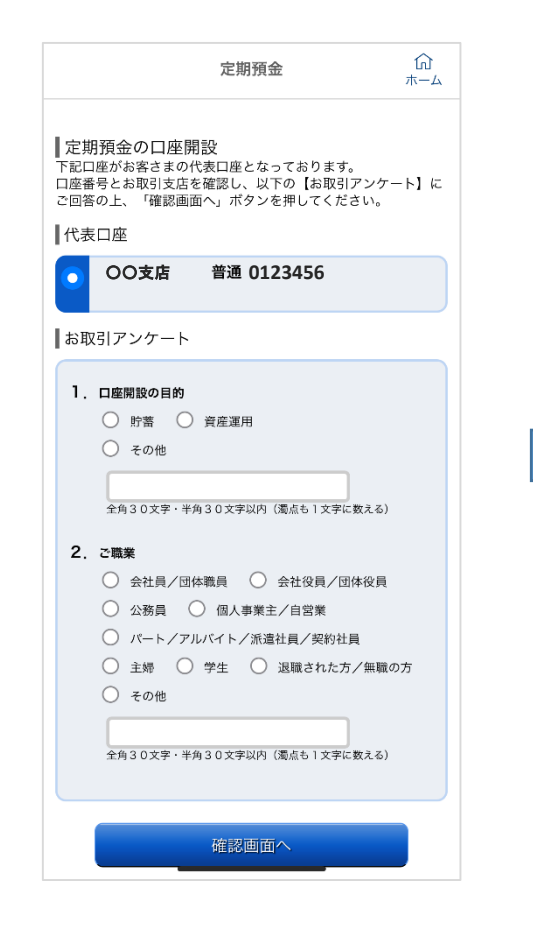

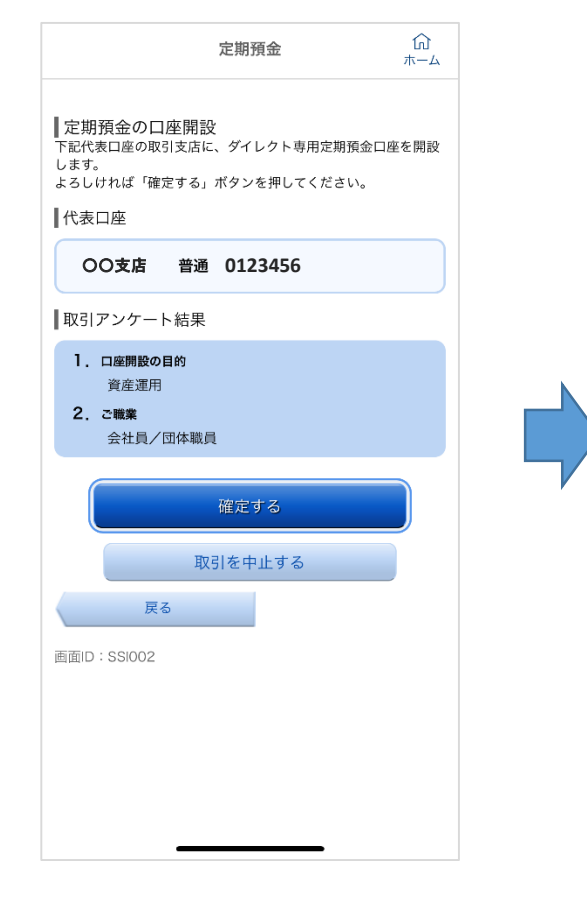

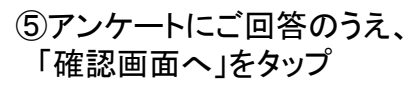

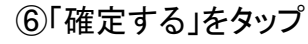

 ⑦開設申込完了
※受付完了は登録アドレスへの メール通知でご確認ください
※おおむね翌々営業日から、 お預け入れいただけます

俞

ホーム

定期預金

平日朝7時以降と銀行休業日の受付分は、2営業日後からお預け

定期預金メニュー画面へ

また、通帳・証書は発行されませんのでご注意ください。

ダイレクト専用定期預金口座の開設を承りました。

平日朝7時までの受付分は翌営業日から、

〇〇支店 普通 0123456

入れいただけるようになります。

受付番号は1031701です。 ご利用ありがとうございました。

取引アンケート結果

口座開設の目的

2. ご職業

画面ID:SSI003

資産運用

会社員/団体職員

【代表口座

定期預金の口座開設

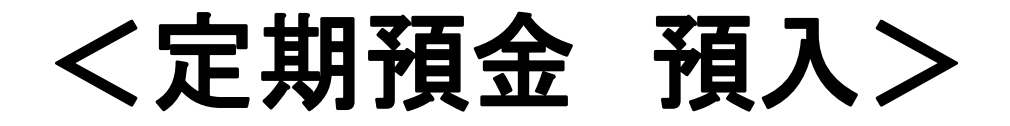

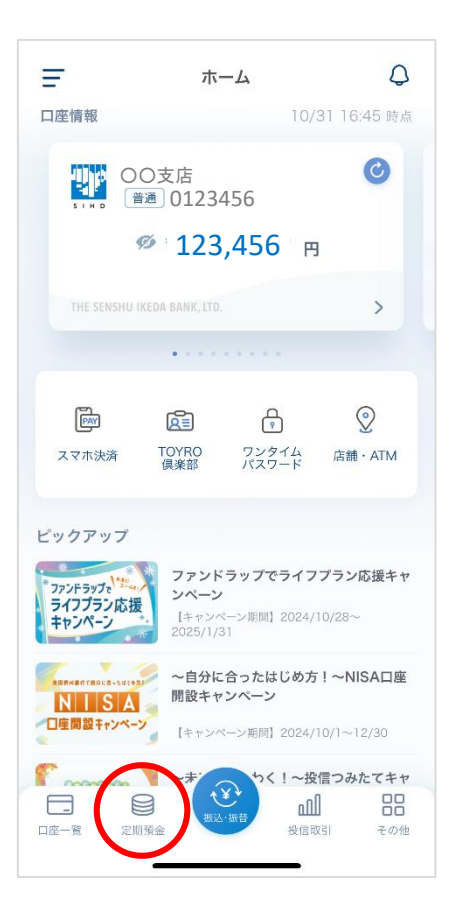

①「定期預金」をタップ

ណ 定期預金 く 戻る ホーム ■定期預金メニュー画面 定期預金のお取引 いずれかの〔メニューボタン〕を押してください。 〔預入〕 代表口座より選択された定期預金口座に預入します。 お預入れいただける商品についての詳細は、こちらをご覧くださ い。 (解約) 選択された定期預金を解約します。利息計算書は発行されません のでご了承ください。 満期時の解約をご希望の場合は、(解約)ではなく(満期解約予 約〕を押してください。 (満期解約予約) 選択された定期預金を、満期時に解約します。 〔明細照会〕 選択された定期預金のお預り明細を表示します。 OO支店 定期 9876543 0円 残高 残高照会日時:11月07日 19時24分 ■積立式定期預金のお取引 登録されている口座はありません。 定期預金口座開設 『ダイレクト専用定期預金口座』を新たに開設することができま

②「預入」をタップ

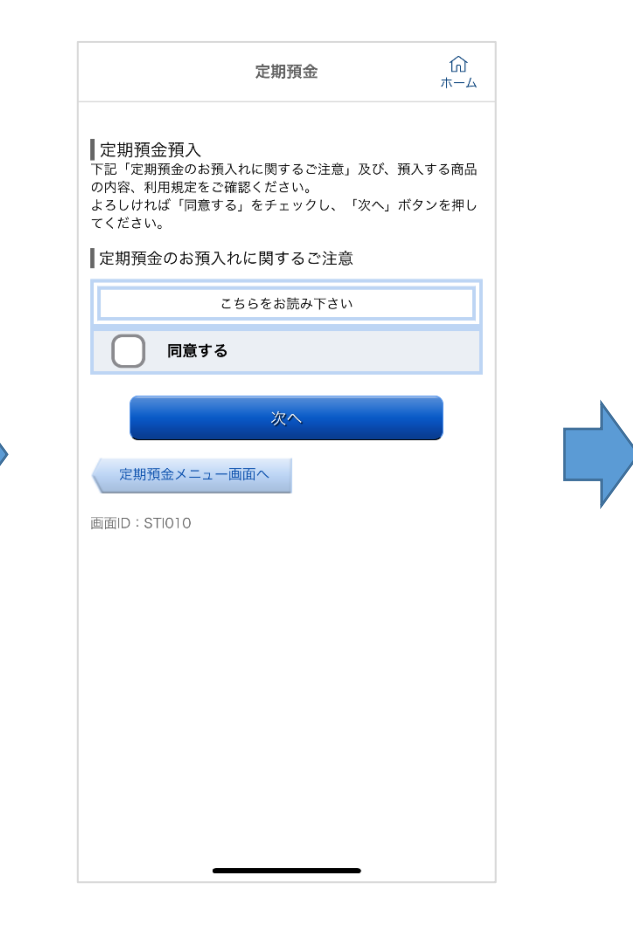

③「こちらをお読み下さい」をタップ

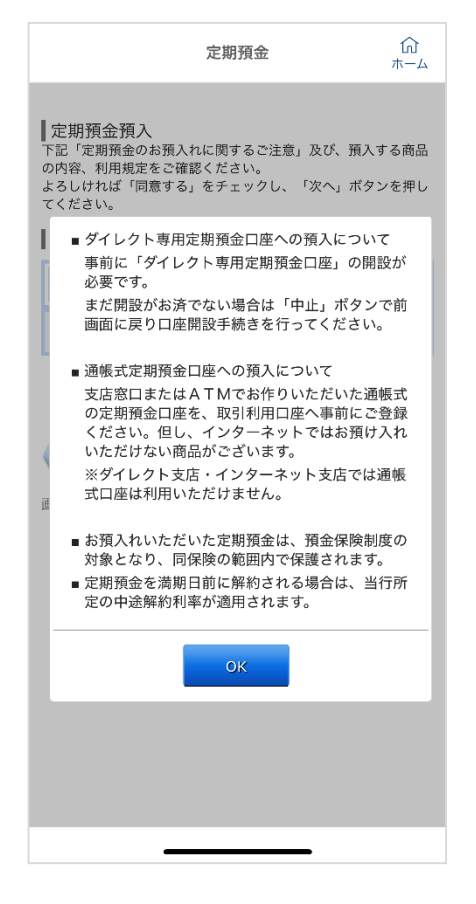

④ご注意事項をご確認のうえ「OK」
をタップ、「同意する」をチェックし、
「次へ」をタップ

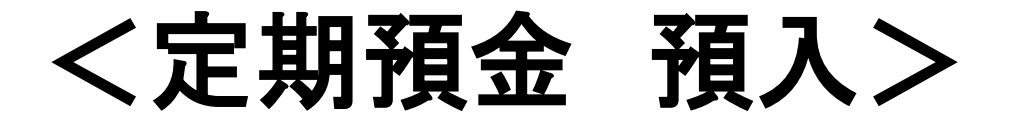

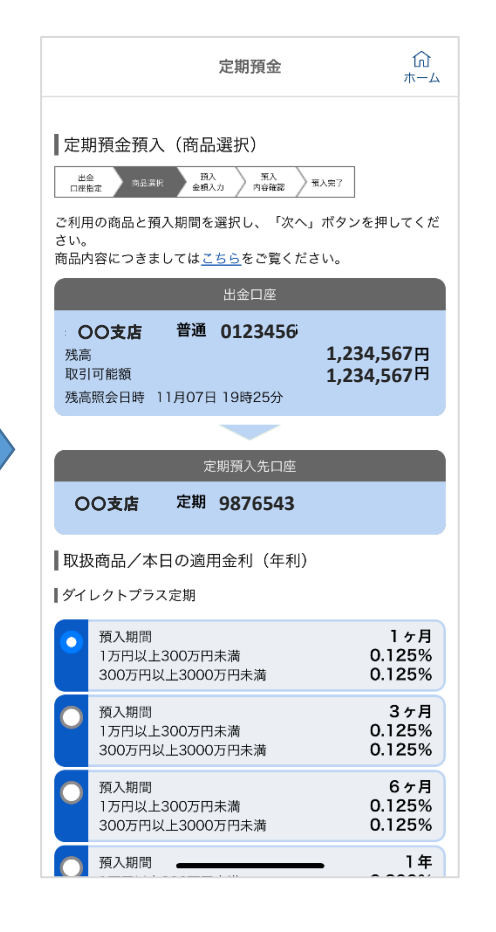

⑤預入する商品を選択のうえ 「次へ」をタップ

ណ 定期預金 ホーム ■定期預金預入(預入金額入力) 第入 内容確認 第入完了 出金 口座指定 ) 商品選択 定期預入金額を入力し、満期時の取扱を選択後、「次へ」ボタン を押してください。 OO支店 普通 0123456 残高 1,234,567:円 取引可能額 1,234,567円 残高照会日時 11月07日 19時25分 00支店 定期 9876543 定期預金 ダイレクトプラス定期 商品名 1年 預入期間 ■預入情報の入力 定期預入金額は、カンマ区切りをいれず、円単位でご入力くださ い。(例:300000円) 最低預入金額は、商品によって異なりますのでご注意ください。 利息受取型は、総合口座通帳の口座のみ対象となります。 [必須] 定期預入金額 円 [必須] 満期時の取扱 ○ 自動継続(元金成長型) ○ 自動継続(利息受取型)

⑥「定期預入金額」を入力し、
「満期時の取扱」を選択のうえ、
「次へ」をタップ
※利息受取型は総合口座通帳のみ

| 定期預金預入                      | (預入内容確認)           |                          |
|-----------------------------|--------------------|--------------------------|
| 出金<br>口座指定 向品描纸             | 新入 新入<br>金額入力 内容確認 | · 元入完了                   |
| 「記の内容でよろし<br><sup>N</sup> 。 | ければ「確定する」          | ボタンを押してくださ               |
|                             | 出金口座               |                          |
| OO支店                        | 普通 0123456         | ;                        |
| 残高<br>取引可能額                 |                    | 1,234,567円<br>1,234,567円 |
| 残高照会日時 11)                  | 月07日 19時25分        | 1,234,307                |
|                             |                    |                          |
|                             | 定期預入先口座            |                          |
| OO支店 7                      | 定期 9876543         |                          |
| 定期預金                        |                    |                          |
| 商品名<br>預入期間                 | ダ・                 | イレクトプラス定期<br>1年          |
| 金利                          |                    | 0.300%                   |
|                             |                    | ITE                      |
| 預入情報                        |                    |                          |
| 定期預入金額                      | 白新                 | 1,000,000円<br>維結 (元令成月刊) |
| 送却味の取扱                      |                    | 10024年11日07日             |
| 満期時の取扱<br>預入指定日             |                    | 2024年11月07日              |
| 満期時の取扱<br>預入指定日             |                    |                          |
| 満期時の取扱<br>預入指定日             |                    |                          |

ណ 定期預金 ホーム 【定期預金預入(預入完了) 出金 口座指定 商品業択 第入 金額入力 内容確認 定期預金預入を受付けました。 受付番号は1107702番です。 ご利用いただきありがとうございました。 普通 0123456 00支店 OO支店 定期 9876543 定期預金 ダイレクトプラス定期 商品名 預入期間 1年 金利 0.300% 預入情報 預入金額 1,000,000円 満期時の取扱 自動継続 (元金成長型) 2024年11月07日 預入指定日 001 預入番号 定期預金メニュー画面へ 画面ID:STI005

⑦内容確認し、「確定する」をタップ

⑧預入完了